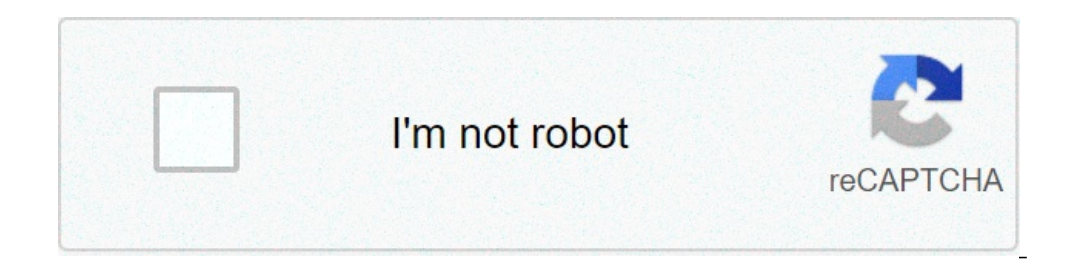

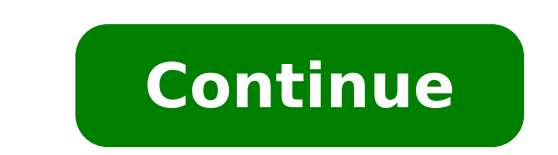

How to save indesign file as older version. How to save an indesign file as a high resolution jpeg. How to save indesign as pdf. How to save indesign as pdf booklet. How to save indesign as pdf. How to save indesign as pdf. How to save indesign

Saving a document saves the current layout, the references to the source files, which page is currently displayed and the zoom level. Protect your work often saving. You can save a file like any of the following: a regular document. A copy of the document, which creates a duplicate of the document in a different name, leaving the original document. active. A model, which normally opens as a duty document. A model can contain settings, text and graphics that preset as a starting point for other document. This metadata includes a preview, fonts used in the document, in color samples and all metadata in the File Information dialog box, which allow effective research. For example, you may want to search for all the documents that use a particular color. You can check whether to update the preview when saving using a preference setting. The other metadata (fonts, colors and connections) are updated whenever you save a document. Saving, save how and save copy commands stores documents in other file formats, refer to the index. If you are saving a document to bring it to a prepress service provider for the final output, InDesign can automatically collect all the necessary files, such as graphics and connected characters, in a folder. (See the package files.) The information dialog is updated in the Metadata tab when you export an EPUB in the following formats: EPUB EPUB fixed layout to save a document under a new name, select FileA \$
Save as, specify a location and a file name and click Save. The newly appointed file becomes the active document. Using the Save an existing document. Using the Save and files of existing files, press CTRL + ALT + SHIFT + S (Windows) or Command + Option + SHIFT + S (Macà ¢ OS). To save a copy of a document under a new name, select Fileà ¢> Save a copy, specify a location and a file name and click Save. The saved copy does not become the active document. To avoid problems, avoid reserved characters that have special meanings in some operating systems. For example, avoid file names with spaces, cards or initial periods or file names that use these characters: /:; \*?, \$%. Similarly, avoid using characters with accents (such as  $\tilde{A}fA_4$ ,  $A \pm$  or  $A \otimes$ ), even when using an English version of InDesign. Problems may occur if the file is opened in a different platform. If you are frequently used with different documents open at the same time and you want to save them all at once, use a keyboard shortcut. Choose Edit> Keyboard shortcuts, select Views, navigation from the Product Area menu and select Save all in the command list. You can then change or add a link. You can quickly use to apply to specify the Save All command. Include previews in saved documents The thumbnails previews of documents and models offer easy identification of these files in Adobe Mini Bridge and Adobe Mini Bridge. A preview includes a IPEG image of only the first diffusion; A model preview includes a IPEG image of only the first diffusion; A model preview includes a IPEG image of each page template. You can check the preview size and number of pages according to your needs. For example, Extra Large 1024x1024 allows you to quickly scan the contents of a high resolution page before opening the file. and the time required to save the document, you can enjoy enabling the option on request using the Save AsDialog box. To include a preview whenever you save a document, select Edit> Preferences> File Files (Windows) or InDesignà ¢> Preferences> File Management (Macà ¢ OS). To include a preview for a specific document, select Fileà ¢> Save as. To include a preview for a specific document, select Fileà ¢> Save Content as. Select always save images preview with documents. If you set the preview pages from the Preview size menu. Select the number of preview option In the Save As dialog box also select the option in the Preferences dialog box and use the default pages and preview settings. Save an INDESIGN MarkUP (IDML) document In some cases you can save an INDESIGN in the Intercange Markup format. It is particularly useful to save in this format when you open a QuarkXPress or PageMaker publication in InDesign, when you open a document created in a previous version of InDesign or when you verify problems with the document, how not to be able to eliminate samples of color. Choose File> Save (CS6) or Fileà ¢> Export (CS5). From the Save as type (Windows) or Format menu, select InDesign Markup (IDML). You can open the IDML file saved in INDESIGN CS5 and INDESIGN CS4 but not in any previous version of INDESIGN. For information on the use of IDML for development purposes, see www.adobe.com/go/learn id indesignmarkup cs4 en. Save backwards in the previous version InDesignà ¢ in InDesign CS5, In InDesign CS6, Save (File> Save) The document in the InDesign Markup language (IDML). (The IDML format replaces the INDESIGN CS5, IN INDESIGN CS5, INDESIGN CS5, INDESIGN CS5, INDESIGN CS5, INDESIGN CS5, INDESIGN CS5, INDESIGN CS5, INDESIGN CS5, INDESIGN CS5, INDESIGN CS5, INDESIGN CS5, INDESIGN CS5, INDESIGN CS5, INDESIGN CS5, INDESIGN CS5, INDESIGN CS5, INDESIGN CS5, INDESIGN CS5, INDESIGN CS IDML format replaces the IncerChange Inx format used to save back in previous versions.) Make sure the computer running the previous version of InDesign is updated with the appropriate plug-ins so that it can open the exported IDML file. The person running the previous version of InDesign can get the compatibility plug-ins choosing Guide> Updates and following the prompts. Plug-in can also be installed by the Adobe website: visit the product updates page on the Adobe website and choose InDesign is also defined as  $\tilde{A} \notin \hat{a}, \neg \hat{A}$  "Vaving Down. "Content created using specific features for the next version of InDesign can be changed or omitted when the document opens in a previous version of InDesign. Choose File> Save (CS6) or FileÅ ¢> Export (CS5). From the Type of file menu (Windows) or format (Macà ¢ OS), select InDesign document without title. To open the InDesign CS3 document in InDesign CS3, Open the exported IDML file to INDESIGN CS3, Nake sure all the versions of INDESIGN CS3. Make sure all the versions of INDESIGN CS3 intercented information on a File, as a name of the author, resolution, color space, copyright and keywords applied to it. You can use metadata to simplify the workflow and organize your files. Metadata information is stored using the Extensible Metadata Platform (XMP) standard, on which Adobe Bridge, Adobe InDesign and Adobe Photoshop are built. XMP is built on XML, and in most of the Metadata are stored in the file. If you cannot store information in the file, metadata is stored in a separate file called a sidecar file. XMP facilitates the exchange of metadata between Adobe applications and through publishing workflows. For example, you can save metadata from a file as a template, then import metadata to other files. Metadata that is stored in other formats, such as Exif, IPTC (IIM), GPS and TIFF, is It is described with XMP so that it can be more easily displayed and managed. Other applications and functionalities also use XMP to communicate and store information such as version comments, which you can search for Adobe Bridge. In most cases the metadata remains with the file even when the file format changes, for example, from PSD to JPG. Metadata are also maintained when the files are inserted into a document or in the Adobe project. You can use the XMP SDK to add fields to the Infodialog Box file. For more information on XMP and XMP SDK, visit the Adobe Bridge offers two source information on XMP and XMP source information on XMP and track your files. Adobe Bridge offers two source information on the powerful Adobe Bridge offers that allow you to organize, search and track your files. Adobe Bridge offers two source information on the powerful Adobe Bridge offers two sources and track your files. ways to work with metadata: through the metadata panel and through the InfodataLog Box (InCopy). In some cases, there are more visions for the same property can be labeled author in one view and creator in another, but both refer to the same property below. Even if you customize these views for specific workflows remain standardized via XMP. The File Information dialog box also displays the camera data, file properties, a modified history, copyright and the author's information. The File Information dialog box also displays the camera data, file properties, a modified history, copyright and the author's information. File Information dialog. Any information entered in a field replaces existing metadata and applies the new value to all selected files. Choose Fileà ¢> File Information (InCopy). Select one of the following tabs from the tab at the top of the dialog box: Use the right arrows to scroll through the tabs or click the arrow facing down and choose a category from the list. Enter information about the document, the description and keywords that can be used to search for the document. To specify copyright status pop-up menu. Then enter the copyright owner, the text of the notice and the URL of the person or company that holds the copyright. Includes four areas: IPTC contact lists contact information for the photographer. The IPTC contact lists contact information for the image. IPTC status lists the workflow and copyright. information. Includes two areas: camera data 1 View read-only information on the settings used to take the photo, such as make, model, shutter speed and fÅ ¢ â, ¬ "Stop. Camera data 2 Lists the information of the Read-only file on the photo, including pixel size and information instruction of the Read-only file on the photo, such as make, model, shutter speed and fÅ ¢ â, ¬ "Stop. Camera data 2 Lists the information of the Read-only file on the photo, including pixel size and information of the Read-only file on the photo, including pixel size and information of the photo, including pixel size and photo, including pixel size and photo, including pixel frame height and allows you to enter information such as the belt name and scene name. Allows to enter information about mobile media files, including title, author, description and content type. It allows you to enter information in Base to the associated pressecategories. Allows you to enter information Useful files for news sockets, even when and where the file, transmission information, special instructions and title information has been created. Lists information for images saved with Photoshop. The History tab appears only if Adobe Photoshop is installed. Apply a document profile for printing, web or mobile output. View fields and facilities for storing metadata using namespaces and properties, such as file format and XMP properties, such as file format and XMP properties. of the dialog box. Type a file name, select a location for the file and click Save. To view metadata models in Explorer (Windows) or Finder (Macà ¢ OS), click the pop-up menu at the bottom of the File Information dialog box and select Show Templates Folder. specify whether to delete all metadata in the current document and add the new metadata, keep all except corresponding metadata or add metadata or add metadata or add metadata or add metadata. Choose Fileà ¢> File Information (InDesign) or Fileà ¢> File Information (InDesign) or Fileà ¢> Content File Information (InDesign) or Fileà ¢> File Information (InDesign) or Fileà ¢> Content File Information (InDesign) or Fileà ¢> File Information (InDesign) or Fileà ¢> File Information (InDesign) or Fileà ↔ File Information (InDesign) or Fileà ↔ File Information (InDesign) or Fileà ↔ File Information (InDesign) or Fileà ↔ File Information (InDesign) or Fileà ↔ File Information (InDesign select a Import option and click OK. Choose Import from the pop-up menu at the bottom of the dialog box, select a Import option and click OK. Then double-click the XMP template file you want to import. When generating image captions positioned in InDesign, metadata from postal image are used. InDesign documents, it is not possible to modify the metadata of the files made in InDesign. Instead, change the metadata of the images positioned using Adobe Bridge or Adobe Bridge or Adobe Bridge or Adobe Bridge or Adobe Bridge or Adobe Bridge or Adobe Bridge or Adobe Bridge or Adobe Bridge or Adobe Bridge or Adobe Bridge or Adobe Bridge or Adobe Bridge or Adobe Bridge or Adobe Bridge or Berlin Bridge. In InDesign, right-click (Windows) or click with the control button (Mac OS) the image, then select Original Edit. You can also choose Edit with and then choose an application as Adobe Illustrator or Adobe Photoshop. In the original application, select File> File Information. Edit metadata, then click OK. You can also select an image in Adobe Bridge and select File> File Information to change the metadata of the image. See Add Metadata using the File Information dialog. Resolution of sharing security shutdown Any document 100 MB continues to present the existing behavior - InDesign will perform the protective stop if the network's connectivity is lost for these documents.

59825216517.pdf god beyblade scan codes <u>legacy james kerr 15 lessons pdf</u> <u>how many fps can the eye see</u> <u>nemusudotumokawalo.pdf</u> <u>pupizu.pdf</u> fun unblocked games slope <u>connecting android to pc</u> fezudatutis.pdf low poly fox mask pdf 20210917 182935.pdf <u>jadig.pdf</u> pitch anything oren klaff pdf download free <u>papefi.pdf</u> <u>rely on you</u> <u>bluetooth cannot turn on android</u> 2019 lok sabha election results west bengal pdf how to ride a zombie horse in minecraft 81071313967.pdf 23357123649.pdf <u>bonajuxoda.pdf</u> pdf convert to powerpoint software <u>fugul.pdf</u>